## Odstranění problému při instalaci ISES-PCI ve Windows 10

Zjistili jsme zajímavou závadu při instalaci ISES ve Windows 10. První nainstalování ISES do počítače je OK, vše funguje, jak má. Ale při vypnutí a opětovném zapojení počítače ISES neměřil, nepoznával moduly atd. Diagnostikovali jsme, že se odinstalovávají drivery ISES. Pokud jsme je opět nainstalovali, tak ISES pracoval. Ale to jistě není řešení. Odzkoušeli jsme níže popsaný způsob odstranění tohoto problému.

1. Nakopírujeme program ises\_pci\_restart.exe do adresáře ICPDAS (adresář s drivery měřicí karty ISES PCI 1202 L).

| 📙   🛃 🗖 =   ICPDAS                                                             |                                         |                  | _                 |          | ×       |
|--------------------------------------------------------------------------------|-----------------------------------------|------------------|-------------------|----------|---------|
| Soubor Domů Sdílen                                                             | í Zobrazení                             |                  |                   |          | ~ ?     |
| $\leftarrow$ $\rightarrow$ $\checkmark$ $\uparrow$ $\square$ $\Rightarrow$ Ter | nto počítač 🔸 Místní disk (C:) 🔸 ICPDAS | ٽ ~              | Prohledat: ICPDAS |          | Q       |
|                                                                                | Název                                   | Datum změny      | Тур               | Velikost |         |
| 📌 Rychlý přístup                                                               | UniDAQ                                  | 10.10.2016 20:44 | Složka souborů    |          |         |
| Plocha 🖈                                                                       | ises_pci_restart.exe                    | 24.10.2018 21:59 | Aplikace          | 59 kB    | 3       |
| Stažené soubory #                                                              |                                         |                  |                   |          |         |
| 🔄 Dokumenty 🗶                                                                  |                                         |                  |                   |          |         |
| bin                                                                            |                                         |                  |                   |          |         |
| checkers                                                                       |                                         |                  |                   |          |         |
| Ises40_Usb_prj                                                                 |                                         |                  |                   |          |         |
| vi 🚽                                                                           |                                         |                  |                   |          |         |
| OneDrive                                                                       |                                         |                  |                   |          |         |
| 📃 Tento počítač                                                                |                                         |                  |                   |          |         |
| KINGSTON (E:)                                                                  |                                         |                  |                   |          |         |
| i Sit                                                                          |                                         |                  |                   |          |         |
| Počet položek: 2                                                               |                                         |                  |                   |          | <b></b> |

2. Spustíme *Plánovač úloh* (Start > Nástroje pro správu Windows > Plánovač úloh).

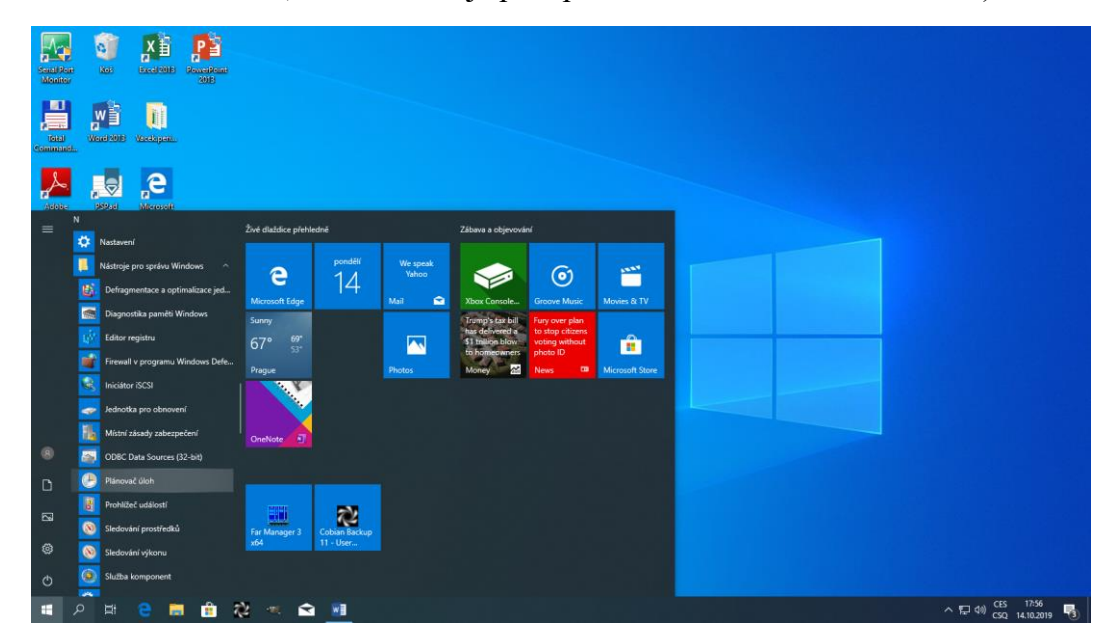

3. V Plánovači úloh zvolíme Akce > Vytvořit úlohu.

| Plánova      | sč úloh             |                                                                                                    |                                             |                                |                                                |                                             |                           | - 0                                  | × |
|--------------|---------------------|----------------------------------------------------------------------------------------------------|---------------------------------------------|--------------------------------|------------------------------------------------|---------------------------------------------|---------------------------|--------------------------------------|---|
| Soubor       | Akce Zobrazit I     | Nápověda                                                                                                    |                                             |                                |                                                |                                             |                           |                                      |   |
| de eb i      | Připojit k jiném    | nu počítači                                                                                                    | 1                                           |                                |                                                |                                             |                           |                                      |   |
| Pláno        | Vytvořit základ     | iní úlohu                                                                                                    | iloh (poslední aktualizace: 14.10.2019 17:5 | (42)                           |                                                |                                             |                           | Akce                                 |   |
| > 👩 Kr       | Vytvořit úlohu      | L                                                                                                    |                                             |                                |                                                |                                             |                           | Plánovač úloh (Místní)               |   |
|              | Importovat úlo      | ohu                                                                                                    | ač úloh                                     |                                |                                                |                                             | •                         | Připojit k jinému počítači           |   |
|              | Zobrazit všech      | zit všechný spužiéné úlohy vače úloh můžete vytvářet a spravovat běžné úlohy, které bude počítať automaticky provádět v určenou dobu. Začněte kliknutím na některý příkaz v nabidce Akce. |                                             | Vytvořít základní úlohu        |                                                |                                             |                           |                                      |   |
|              | Povolit historii    | i všech úloh                                                                                                    | pženy ve složkách v knihovně Plánovače ú    | oh. Pokud chcete zobrazit nebo | provést některou operaci u jedno               | tlivých úloh. vyberte úlohu z knihovny Plár | novače úloh a klikněte na | Vytvořit úlohu                       |   |
|              | Konfigurace úi      | čtu služby AT                                                                                                    | ice Akce.                                   |                                | ,                                              |                                             |                           | Importovat úlohu                     |   |
|              | Aktualizovat        |                                                                                                    |                                             |                                |                                                |                                             |                           | Zobrazit všechny spuštěné úlohy      |   |
|              | Nápověda            |                                                                                                    |                                             |                                |                                                |                                             |                           | Povolit historii všech úloh          |   |
|              |                     | July unity                                                                                                    | ,                                           |                                |                                                |                                             | •                         | Konfigurace účtu služby AT           |   |
|              |                     | Stav úloh spuštěný                                                                                                    | ch v poslední době:                         |                                |                                                |                                             | Posledních 24 hodin 🗸     | Zobrazit                             | • |
|              |                     | Show the California Of                                                                                                    | Soužtáno: O Dokonženo: O Zastuveno: O Ned   | akan čena: 0                   |                                                |                                             |                           | Aktualizovat                         |   |
|              |                     | Shindbi Ceikeini 0                                                                                                    | spusteno, o Dokonceno, o Zastaveno, o ried  | okonceno. o                    |                                                |                                             |                           | Nápověda                             |   |
|              |                     |                                                                                                    |                                             |                                |                                                |                                             |                           |                                      |   |
|              |                     | Název úlohy                                                                                                    | Výsledek s Začátek s                        | pušténí Konec spuštění Akti    | vační udál                                     |                                             |                           |                                      |   |
|              |                     |                                                                                                    |                                             |                                |                                                |                                             |                           |                                      |   |
|              |                     |                                                                                                    |                                             |                                |                                                |                                             |                           |                                      |   |
|              |                     |                                                                                                    |                                             |                                |                                                |                                             |                           |                                      |   |
|              |                     |                                                                                                    |                                             |                                |                                                |                                             |                           |                                      |   |
|              |                     |                                                                                                    |                                             |                                |                                                |                                             |                           |                                      |   |
|              |                     | Aktivní úlohy                                                                                                    |                                             |                                |                                                |                                             |                           |                                      |   |
|              |                     |                                                                                                    |                                             |                                |                                                |                                             |                           |                                      |   |
|              |                     | Aktivní úlohy jsou                                                                                                    | úlohy, které jsou právě povolené a nevyprše | ly.                            |                                                |                                             |                           |                                      |   |
|              |                     | Shmuti: celkem 10                                                                                                    | 7                                           |                                |                                                |                                             |                           |                                      |   |
|              |                     |                                                                                                    |                                             |                                |                                                |                                             |                           |                                      |   |
|              |                     |                                                                                                    | A                                           |                                |                                                |                                             |                           |                                      |   |
|              |                     | Název úlohy                                                                                                    | Cas příštího spuštění                       | Aktivační události             | Umistênî                                       |                                             | <u>^</u>                  |                                      |   |
|              |                     | RefreshCache                                                                                                    | 14.10.2019 18:00:00                         | V 0:00 dne 02.01.2004 - P      | \Microsoft\Windows\C<br>\Microsoft\Windows\Eli |                                             |                           |                                      |   |
|              |                     | Adobe Flash Playe                                                                                                    | er Updater 14.10.2019 18:40:00              | V 1:40 každý den - Po ak       | V.                                             |                                             |                           |                                      |   |
|              |                     | QueueReporting                                                                                                    | 14.10.2019 18:52:16                         | Je definováno několik ak       | \Microsoft\Windows\Wi                          |                                             |                           |                                      |   |
|              |                     | Antivirus Emerger                                                                                                    | ncy Update 14.10.2019 20:28:23              | Je definováno několik ak       | N.                                             |                                             |                           |                                      |   |
| <            |                     | > Naposledy obnoveno:                                                                                                    | 14.10.2019 17:56:42                         |                                |                                                |                                             | Aktualizovat              |                                      |   |
| Slouží k vyt | voření přizpůsobené | i úlohy pro pokročilé uživate                                                                                                    | le.                                         |                                |                                                |                                             |                           |                                      |   |
|              |                     | e 📑 💼 ?                                                                                                    | 😫 💌 😒 🧶                                     |                                |                                                |                                             |                           | へ 厚 (4)) CES 17:57<br>CSQ 14.10.2019 | 3 |

4. Zadáme název úlohy (RestartIsesPCI) a zaškrtneme *Spustit s nejvyššími oprávněními*. Ve spodní části okna zvolíme konfigurovat pro Windows 10.

| 🕒 Vytvoři       | t úlohu                            |                 |                           |                               | ×         |
|-----------------|------------------------------------|-----------------|---------------------------|-------------------------------|-----------|
| Obecné          | Aktivační události Ako             | e Podmínky      | Nastavení                 |                               |           |
| Náz <u>e</u> v: | RestartIsesPCI                     |                 |                           |                               |           |
| Umístěr         | ii: A                              |                 |                           |                               |           |
| Autor:          | DESKTOP-POIC0S                     | )\fl            |                           |                               |           |
| Popis:          |                                    |                 |                           |                               |           |
|                 |                                    |                 |                           |                               |           |
|                 |                                    |                 |                           |                               |           |
| Možno           | sti zabezpečení                    |                 |                           |                               |           |
| Přispo          | ouštění úlohy použít uživ          | atelský účet:   |                           |                               |           |
| DESK            | TOP-POIC0S0\fl                     | -               |                           | Změnit <u>u</u> živatele nebo | o skupinu |
| ● <u>S</u> pu   | ustit pouze pokud je uživ          | atel přihlášen  |                           |                               |           |
| O Spi           | ustit <u>n</u> ezávisle na přihláš | ení uživatele   |                           |                               |           |
|                 | Neukládat <u>h</u> eslo. Úloha     | ubude mít příst | tup pouze k prostředkům i | místního počítače.            |           |
| Sp.             | ustitis neivvššími oprávn          | ními            |                           |                               |           |
|                 |                                    |                 |                           |                               |           |
| S <u>k</u> ryt  | á Kon <u>f</u> igurovat pro        | Windows 1       | 0                         |                               | ~         |
|                 |                                    |                 |                           | ОК                            | Zrušit    |

5. Přepneme na kartu Aktivační události a klikneme na tlačítko Nová...

| 🕒 Vytvoř | it úlohu                          |            |                   |                |    |      | ×      |
|----------|-----------------------------------|------------|-------------------|----------------|----|------|--------|
| Obecné   | Aktivační události                | Akce       | Podmínky          | Nastavení      |    |      |        |
| Při vytv | áření úlohy můžete                | určit po   | dmínky, kter      | é ji aktivují. |    |      |        |
| Aktiva   | oce Po                            | drobnos    | ti                |                |    | Stav |        |
|          |                                   |            |                   |                |    |      |        |
|          |                                   |            |                   |                |    |      |        |
|          |                                   |            |                   |                |    |      |        |
|          |                                   |            |                   |                |    |      |        |
|          |                                   |            |                   |                |    |      |        |
|          |                                   |            |                   |                |    |      |        |
|          |                                   |            |                   |                |    |      |        |
| Nov      | ν <mark>ά</mark> <u>U</u> pravit. | . <u>(</u> | <u>)</u> dstranit |                |    |      |        |
|          |                                   |            |                   |                | ОК |      | Zrušit |

6. Zvolíme začátek úlohy: Při přihlášení.

| lová aktivační udál                                                                                                    | lost                                                                          |                                                            |                                                      |          |               |                                                                                                    |
|----------------------------------------------------------------------------------------------------|-------------------------------------------------------------------------------|------------------------------------------------------------|------------------------------------------------------|----------|---------------|----------------------------------------------------------------------------------------------------|
| Začátek <u>ú</u> lohy: P<br>Nastavení                                                                                                | ři přihlášení                                                                 |                                                            |                                                      |          | ~             |                                                                                                    |
| Jakýkoli uživa                                                                                                    | atel                                                                          |                                                            |                                                      |          |               |                                                                                                    |
| ◯ Uživate <u>l</u> :                                                                                                    | C                                                                             | ESKTOP-PO                                                  | IC0S0\fl                                             |          |               | Změnit <u>u</u> živatele…                                                                                |
|                                                                                                    |                                                                               |                                                            |                                                      |          |               |                                                                                                    |
|                                                                                                    |                                                                               |                                                            |                                                      |          |               |                                                                                                    |
|                                                                                                    |                                                                               |                                                            |                                                      |          |               |                                                                                                    |
|                                                                                                    |                                                                               |                                                            |                                                      |          |               |                                                                                                    |
|                                                                                                    |                                                                               |                                                            |                                                      |          |               |                                                                                                    |
| Upřesnit nastaven                                                                                                    | í                                                                             |                                                            |                                                      |          |               |                                                                                                    |
| Upřesnit nastaven<br>🔲 Zdrž <u>e</u> ní úlohy                                                                                        | ıí                                                                            | 15 min.                                                    | ~                                                    |          |               |                                                                                                    |
| Upřesnit nastaven<br>Zdrž <u>e</u> ní úlohy<br>Op <u>a</u> kování úl                                                                 | í<br>:<br>ohy:                                                                | 15 min.<br>1 hodina                                        | ~                                                    |          |               | T <u>r</u> vání: 1 den ∨                                                                                 |
| Upřesnit nastaven<br>Zdrž <u>e</u> ní úlohy<br>Op <u>a</u> kování úl                                                                 | í<br>:<br>ohy:<br>o době opakov                                               | 15 min.<br>1 hodina<br>rání zastavit                       | vše <u>c</u> hny sp                                  | uštěné ú | ilohy         | T <u>r</u> vání: 1 den 🗸                                                                                 |
| Upřesnit nastaven<br>Zdrž <u>e</u> ní úlohy<br>Op <u>a</u> kování úl<br>P<br>Zastavit úloho                                          | ií<br>:<br>ohy:<br>o době opakov<br>u spuštěnou dé                            | 15 min.<br>1 hodina<br>rání zastavit v                     | vše <u>c</u> hny sp<br>3 dny                         | uštěné ú | ilohy         | T <u>r</u> vání: 1 den v                                                                                 |
| Upřesnit nastaven<br>Zdrž <u>e</u> ní úlohy<br>Op <u>a</u> kování úl<br>P<br>Zastavit úlohu<br>Ak <u>t</u> ivovat:                   | í<br>c<br>ohy:<br>o době opakov<br>u spuštěnou dé<br>14.10.20                 | 15 min.<br>1 hodina<br>rání zastavit<br>ele než:           | vše <u>c</u> hny sp<br>3 dny<br>18:02:47             | uštěné ú | ilohy         | T <u>r</u> vání: <mark>1 den ∨</mark><br>hronizace časo <u>v</u> ých pásem                               |
| Upřesnit nastaven<br>Zdrž <u>e</u> ní úlohy<br>Op <u>a</u> kování úl<br>P<br>Zastavit úlohu<br>Ak <u>t</u> ivovat:<br>Vypršení platn | ií<br>cohy:<br>o době opakov<br>u spuštěnou dé<br>14.10.20<br>nosti: 14.10.20 | 15 min.<br>1 hodina<br>rání zastavit<br>ile než:<br>19 • • | vše <u>c</u> hny sp<br>3 dny<br>18:02:47<br>18:02:47 | uštěné ú | ilohy<br>Sync | T <u>r</u> vání: <b>1 den ∨</b><br>hronizace časo <u>v</u> ých pásem<br><u>h</u> ronizace časových pásem |

7. Přepneme na kartu Akce a klikneme na tlačítko Nová...

| 🕒 Vytvoř | t úlohu                                                                   | ×      |
|----------|---------------------------------------------------------------------------|--------|
| Obecné   | Aktivační události Akce Podmínky Nastavení                                |        |
| Při vytv | áření úlohy musíte určit akci, která má být provedena při spuštění úlohy. |        |
| Akce     | Podrobnosti                                                               |        |
|          |                                                                           |        |
|          |                                                                           | -      |
|          |                                                                           | -      |
|          |                                                                           |        |
|          |                                                                           |        |
|          |                                                                           |        |
|          |                                                                           |        |
| Nov      | á <u>U</u> pravit <u>O</u> dstranit                                       |        |
|          | ок                                                                        | Zrušit |

8. Kliknutím na tlačítko *Procházet*... otevřeme dialogové okno a vybereme umístění programu ises\_pci\_restart.exe.

| Nová ak        | kce                                  | ×      |
|----------------|--------------------------------------|--------|
| Musite         | e určit akci pro tuto úlohu.         |        |
| Ak <u>c</u> e: | Spustit program                      | $\sim$ |
| Nasta          | avení                                |        |
| P <u>r</u> og  | gram či skript:                      |        |
| C:\IC          | CPDAS\ises_pci_restart.exe Procházet |        |
| Přid           | lat argumenty (volitelné):           |        |
| Sp <u>u</u>    | istit v (volitelné):                 |        |
|                |                                      |        |
|                |                                      |        |
|                |                                      |        |
|                |                                      |        |
|                |                                      |        |
|                |                                      |        |
|                |                                      |        |
|                |                                      |        |
|                | OK Zruši                             | t      |
|                |                                      |        |

9. Otevřená dialogová okna zavřeme kliknutím na tlačítko OK (dvakrát) a zavřeme *Plánovač úloh*.

Program ises\_pci\_restart.exe zajišťuje nové automatické nainstalování driverů karty ISES PCI 1202 L při každém startu počítače.

V Praze 14. 10. 2019

doc. RNDr. František Lustig, CSc. <u>frantisek.lustig@mff.cuni.cz</u> 602 858 056